# Ⅵ-21. 年間勤務表

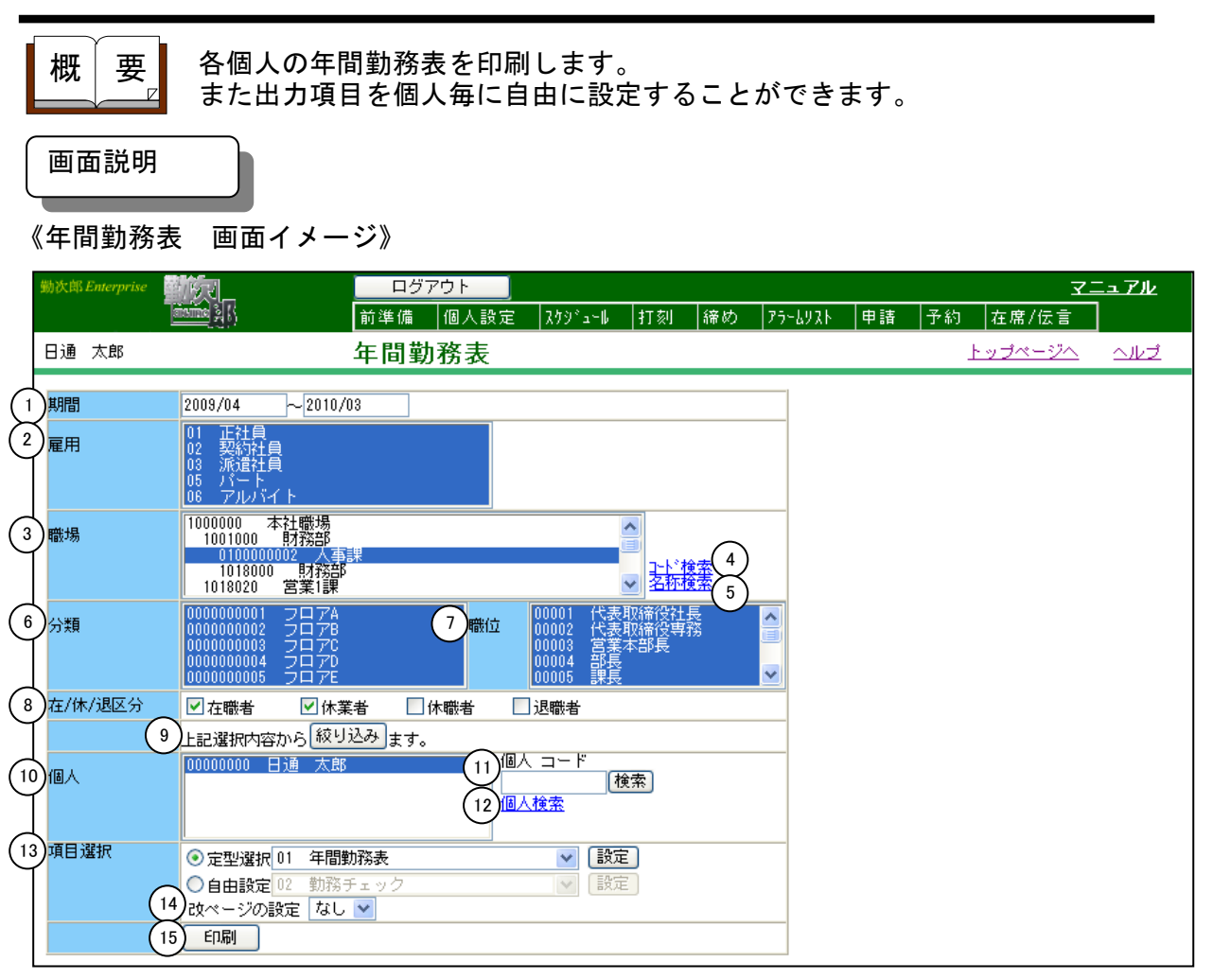

## 《休暇残数管理表 項目説明》

- (1) ~(13) 「<u>抽出画面の説明</u>」をご覧ください。
- (14) 改ページの設定 改ページのタイミングを選択します。
- (15)印刷 勤務状況を設定した期間、表示項目で出力します。

#### 《項目選択情報画面 画面イメージ》

| 新規登録 削除                                                          | 閉じる                                                                    |        |
|------------------------------------------------------------------|------------------------------------------------------------------------|--------|
| <ul> <li>設定情報</li> <li>2</li> <li>1 年間勤務台帳</li> <li>3</li> </ul> | <ul> <li>ト・ (必須) 01 (数字2桁)</li> <li>名称 (必須) 年間勤務台帳 (全角10文字)</li> </ul> |        |
|                                                                  | 印刷する対象データを選択してください。                                                    |        |
|                                                                  | ● 月別実績データ(通常利用するデータです。)                                                |        |
| (4)                                                              | ●補助月テータ (『補助月の集計』をした場合に利用できます。<br>印刷する形式を選択してください。                     | 。)     |
|                                                                  | <ul> <li></li></ul>                                                    |        |
| (5)                                                              | 印刷項目の設定                                                                |        |
|                                                                  | 1 🕜 36時間 (全角6文字) 36協定の対象時間                                             |        |
|                                                                  | 2 🖉 36上限時間 (全角6文字) 法定上限対象時間                                            |        |
|                                                                  | 3 残業時間 設定 普通残業 +早出残業 +                                                 | 深夜残業 4 |
|                                                                  | 4 🔄 休出時間 💦 設定 法定内休出 +休出時間 4 🕂                                          | 法定休日 1 |
|                                                                  | 5 深夜時間 設定 就内深夜時間+就外深夜時間                                                |        |
|                                                                  | 6 遅刻早退時間 設定 遅刻時間+早退時間                                                  |        |
|                                                                  | 7 / 遅刻早退回数 設定 遅刻回数+早退回数                                                |        |
|                                                                  | 8 🔤                                                                    |        |
|                                                                  | 9 設定                                                                   |        |
|                                                                  | 10                                                                     |        |
|                                                                  | 11                                                                     |        |

#### 《項目選択情報画面 項目説明》

- (1) 設定情報一覧 設定情報の一覧を表示します。選択すると、設定情報に登録された 詳細情報が表示されます。
- (2) 設定情報コード 設定情報のコードを入力します。(数字2桁)
- (3) 名称 設定情報の名称を入力します。(全角10文字)
- (4) 印刷形式の設定 複数月の合計時間を出力するか、平均時間を出力するか選択してく ださい。
- (5)印刷項目の設定 帳票に表示させる項目名称を入力します。全角6文字まで入力できます。 帳票に印刷する月別の時間、回数、日数、金額の項目を設定します。 設定ボタンをクリックすると「項目選択」画面が表示されます。出力する項目の種類とその項目を選択してください。

トップページへ戻る

### 《項目選択画面 イメージ画面》

| 0   | 項目選択ダイ<br><項目選択> | (アログ - Windows Internet Explorer 📃 🗖 🗙                                                                                                    |
|-----|------------------|----------------------------------------------------------------------------------------------------|
| (1) | 名称               | 遅早回数                                                                                                    |
| (2) | 区分               | 回数 🗸                                                                                                    |
| 3   | 選択項目             | 031 遅刻回数       ▲         033 早退回数       ▲         095 外出回数私用       ■         098 外出回数人用       ■         101 外出回数有償       ■         101 外出回数有償       ■         107 育児介護回数       ■         154 行意項目⑥(回)       ●         155 行意項目◎(回)       ●         156 行意項目◎(回)       ●         158 伊意項目◎(回)       ●         158 日意項目◎(回)       ●         158 日意項目◎(回)       ●         158 日意項目◎(回)       ●         158 日意項目●(回)       ●         158 日意項目●(回)       ●         158 日意項目●(回)       ●         158 日意項目●(回)       ●         158 日意項目●(回)       ●         158 日意項目●(回)       ●         158 日意項目●(回)       ●         158 日意項目●(回)       ●         158 日意項目●(回)       ●         158 日意項目●(回)       ●         159 日意項目●(回)       ●         159 日意項目●(回)       ●         159 日意項目●(回)       ●         159 日意項目●(回)       ●         159 日意項目●(回)       ●         159 日意項目●(回)       ●         159 日意項目●(回)       ●         159 日意項目●(回)       ● |
| (5) | 選択内容             | 遅刻回数+早退回数                                                                                                    |
|     |                  | (6) (7) (8)<br>全解除 決定 取消                                                                                                    |

《項目選択画面 イメージ画面》

- (1) 名称 帳票に表示させる項目名称が表示されます。
- (2) 区分 帳票に表示させる項目の区分を選択します。時間、回数、日数、金額から選択することができます。
- (3)項目一覧 選択された区分に該当する項目を一覧表示します。 複数項目をランダム(不連続)に選択することができます。 複数項目を選択した場合、選択した項目の合計値を出力します。
- (4) 選択ボタン 項目一覧で選択した項目を選択内容に表示します。
- (5) 選択内容項目一覧で選択された項目を表示します。
- (6) 全解除ボタン 選択内容に表示されている項目を解除します。 一度設定した項目を取り消す場合は、全解除ボタンを押してください。
- (7)決定ボタン 選択した区分とその項目を「選択項目情報」画面に反映します。
- (8) 取消ボタン 「項目選択」画面を閉じます。

《帳票イメージ》

①印刷した時の例

## ※複数月の合計時間を出力した場合

| 【会社】 77 株式会社 助                          | 次郎システム<br>/00              |       |             |       | 年間     | 勤務台帳 |                    |      |               |                    |
|-----------------------------------------|----------------------------|-------|-------------|-------|--------|------|--------------------|------|---------------|--------------------|
| 【491篇】 2019/04 ~ 2019<br>【1行目:36時間】【2行目 | 1:36上限時間                   | 4)    |             |       |        |      |                    |      | 2019/         | 02/01 17:08<br>1 頁 |
|                                         | Careson Description of the |       |             |       |        |      | 2ヶ月                |      | 3ヶ月           | 年間                 |
| 氏名/雇用                                   | 4 5                        | 6     | 7 8         | 9     |        | T T  | 4~5 6~7 8~9        | Т    | 4~6 7~9       |                    |
| ● 職場 : 1000000 本社                       |                            |       |             |       | s - 18 |      |                    | - 10 | 17 ST 18      |                    |
| 0000001 83 208                          | 72:00 32:00                | 44:00 | 50:00 52:00 | 32:00 |        |      | 104:00 94:00 84:00 | T    | 148:00 134:00 | 282:00             |
| 00000001 11/10 9/14                     |                            |       |             |       |        |      |                    |      |               |                    |

※複数月の平均時間を出力した場合

|                                                    |                              |                             |            |          | 年          | 間勤利 | 务台帳          |          |   |             |            |     |     |             |                 |
|----------------------------------------------------|------------------------------|-----------------------------|------------|----------|------------|-----|--------------|----------|---|-------------|------------|-----|-----|-------------|-----------------|
| 【会社】 77 株式会社<br>【期間】 2019/04 ~ 20<br>【1行目:36時間】【2行 | 勤次郎システム<br>19/09<br>f目:36上限時 | 間】                          |            |          |            |     |              |          |   |             |            |     | 20  | 019/02/     | 01 16:00<br>1 頁 |
|                                                    |                              |                             |            |          |            |     |              |          |   |             |            |     |     |             |                 |
| Solution to a                                      |                              |                             |            | 5000-000 |            |     | 201003040000 |          |   | 複数月平        | 均          |     |     | ana ana ana | 年間              |
| 氏名/雇用                                              | 4 5                          | 6                           | 7          | 8        | 9          |     |              |          | T | 複数月平<br>8~9 | 均<br>7~9   | 6~9 | 5~9 | 4~9         | 年間              |
| 氏名/雇用<br>● 職場 : 1000000 本社                         | 4 5                          | 6                           | 7          | 8        | 9          |     | T            | <u> </u> | Т | 複数月平<br>8~9 | 出<br>7~9   | 6~9 | 5~9 | 4~9         | 年間              |
| 氏名/雇用<br>●職場 :1000000 本初<br>00000001 日通 次郎         | 4 5                          | 6<br>0 <mark>: 44:00</mark> | 7<br>50:00 | 8        | 9<br>32:00 |     |              |          | 1 | 複数月平<br>8~9 | 15g<br>7~9 | 6~9 | 5~9 | 4~9         | 年間<br>282:00    |

# ②36協定時間のみで印刷した時の例

| 【会社】 77<br>【期間】 20<br>【1行目:36 | 会社】 77 株式会社 勤次郎システム       2010/05/18 15:4         [期間】 2009/04 ~ 2010/03       2010/05/18 15:4         [1行目:36時間]       17 |           |       |       |       |      |       |       |       |       |       |   |       |       |       | 15:45<br>1頁 |       |       |       |       |       |       |       |          |
|-------------------------------|----------------------------------------------------------------------------------------------------|-----------|-------|-------|-------|------|-------|-------|-------|-------|-------|---|-------|-------|-------|-------------|-------|-------|-------|-------|-------|-------|-------|----------|
|                               |                                                                                                    | 2ヶ月 3ヶ月 4 |       |       |       |      |       |       |       |       |       |   |       |       |       |             | 年間    |       |       |       |       |       |       |          |
| 氏名                            |                                                                                                    | 4         | 5     | 6     | 7     | 8    | 9     | 10    | 11    | 12    | 1     | 2 | 3     | 4~5   | 6~7   | 8~9         | 10~11 | 12~1  | 2~3   | 4~6   | 7~9   | 10~12 | 1~3   | <u> </u> |
| ●職場 :                         | ■ 雅場 : 100000 本社1                                                                                                    |           |       |       |       |      |       |       |       |       |       |   |       |       |       |             |       |       |       |       |       |       |       |          |
| 00000002 日通                   | 純一郎                                                                                                    | 44:00     | 8:00  |       | 35:00 | 8:00 |       |       |       |       |       |   | 46:00 | 52:00 | 35:00 | 8:00        |       |       | 46:00 | 52:00 | 43:00 |       | 46:00 | 141:00   |
| 00000005 日通                   | 一郎                                                                                                    | 38:00     | 26:00 | 5:00  | 23:00 | 2:00 |       |       |       |       |       |   |       | 64:00 | 28:00 | 2:00        |       |       |       | 69:00 | 25:00 |       |       | 94:00    |
| 00000006 日通                   | 二郎                                                                                                    |           |       |       |       |      | 45:00 |       |       |       |       |   |       |       |       | 45:00       |       |       |       |       | 45:00 |       |       | 45:00    |
| 00000010 日通                   | 四郎                                                                                                    |           |       |       |       |      |       |       | 37:00 |       |       |   |       |       |       |             | 37:00 |       |       |       |       | 37:00 |       | 37:00    |
| 00000009 日通                   | 三子                                                                                                    |           |       |       | 46:00 |      | 48:00 |       |       |       |       |   |       |       | 46:00 | 48:00       |       |       |       |       | 94:00 |       |       | 94:00    |
| 00000011 日通                   | 五郎                                                                                                    |           |       |       |       |      |       |       |       |       |       |   |       |       |       |             |       |       |       |       |       |       |       |          |
| ●職場 :                         | 010000002 本                                                                                                    | 社1人事部     |       |       |       |      |       |       |       |       |       |   |       |       |       |             |       |       |       |       |       |       |       |          |
| 00000000 日通                   | 太郎                                                                                                    | 36:00     | 8:00  | 5:00  | 48:00 | 5:00 |       |       |       |       | 21:00 |   | 3:00  | 44:00 | 53:00 | 5:00        |       | 21:00 | 3:00  | 49:00 | 53:00 |       | 24:00 | 126:00   |
| ●職場 :                         | 1018000 本                                                                                                    | 社財務部      |       |       |       |      |       |       |       |       |       |   |       |       |       |             |       |       |       |       |       |       |       |          |
| 00000003 日通                   | 勝子                                                                                                    | 13:00     |       |       |       |      |       |       |       |       |       |   |       | 13:00 |       |             |       |       |       | 13:00 |       |       |       | 13:00    |
| 00000012 日通                   | 六郎                                                                                                    |           |       |       |       |      |       | 35:00 |       |       |       |   |       |       |       |             | 35:00 |       |       |       |       | 35:00 |       | 35:00    |
| 00000013 日通                   | 栄子                                                                                                    |           |       |       |       |      |       |       |       |       |       |   |       |       |       |             |       |       |       |       |       |       |       |          |
| ●職場 :                         | 1018020 本                                                                                                    | 社営業1課     |       |       |       |      |       |       |       |       |       |   |       |       |       |             |       |       |       |       |       |       |       |          |
| 00000004 日通                   | 武雄                                                                                                    | 2:00      | 3:00  | 40:00 | 4:00  |      |       |       |       |       |       |   |       | 5:00  | 44:00 |             |       |       |       | 45:00 | 4:00  |       |       | 49:00    |
| ●職場 :                         | 3000000                                                                                                    | 西工場       |       |       |       |      |       |       |       |       |       |   |       |       |       |             |       |       |       |       |       |       |       |          |
| 00000008 日通                   | 三郎                                                                                                    |           |       |       | 54:00 |      | 7:00  | 31:30 |       | 38:00 |       |   |       |       | 54:00 | 7:00        | 31:30 | 38:00 |       |       | 61:00 | 69:30 |       | 130:30   |